## Configurazioni per sfruttare le funzioni di zoom caratteri di Windows 10

Si suggerisce di creare un link a Sicr@web per effettuare le operazioni di configurazione, poi è possibile eliminare il link. Le impostazioni rimangono anche in caso di aggiornamento di java.

Per creare il link dalla homepage di Sicr@web → Tasto destro sul link e seleziono (Copia indirizzo link)

Sicr@Web -- Comune di Sicraweb --

-- Comune di Sicraweb\_TEST --

Download the Java Runtime Environment 1\_7\_0\_80 (windows) Download the Java Runtime Environment 1\_8\_0\_151 (windows)

Poi mi posiziono sul desktop del pc, tasto destro "Nuovo → Collegamento"

|                                                                                                    | × |
|----------------------------------------------------------------------------------------------------|---|
| 🔶 🗃 Crea collegamento                                                                                                    |   |
| Selezionare l'elemento per cui si desidera creare un collegamento.                                                                                  |   |
| La procedura guidata consente di creare collegamenti ad applicazioni, file, cartelle e computer, locali o<br>in rete, oppure ad indirizzi Internet. |   |
| Immettere il percorso per il collegamento:                                                                                                    |   |
| javaws "  Sfoglia                                                                                                    |   |
| Per continuare, scegliere Avanti.                                                                                                    |   |
|                                                                                                    |   |
|                                                                                                    |   |
| Avanti Annulla                                                                                                    |   |

Una volta creato il link fare tasto desto proprietà

| 🛃 Proprietà - SICRAWEB 🛛 🕹                                                                                                    |                             | ;                   | × Proprietà - SICRAWEB ×                                                                                                    |
|----------------------------------------------------------------------------------------------------|-----------------------------|---------------------|----------------------------------------------------------------------------------------------------|
| Sicurezza                                                                                                    | Dettagli                    | Versioni precedenti | Scegli le impostazioni dei valori DPI elevati per questo                                                                                                    |
| Generale                                                                                                    | Collegamento                | Compatibilità       | DPI programma                                                                                                    |
| Se il programma non funziona correttamente in questa versione di Windows,<br>provare a eseguire lo strumento di risoluzione dei problemi di compatibilità.<br>Eseguire lo strumento di risoluzione dei problemi di compatibilità<br><u>Come sceçliere le impostazioni di compatibilità manualmente</u> |                             |                     | Usa questa impostazione per correggere i problemi di<br>ridimensionamento di questo programma anziché quella in Impostazioni<br>Apri Impostazioni ridimensionamento avanzate                                                                                                    |
|                                                                                                    |                             |                     | Un programma potrebbe sembrare sfocato se i valori DPI dello schermo principale<br>cambiano dopo l'accesso a Windows. Windows può provare a correggere il<br>problema di ridimensionamento di questo programma mediante i valori DPI<br>impediato por potenza principale a usado di programma. |
| Modalità compatibilit                                                                                                    | ià<br>                      | 11.5                | impostati per lo schernio principale quando si apre il programma.                                                                                                    |
| Esegui il programma in modalità compatibilità per:                                                                                                    |                             |                     | Usa i valori DPI impostati per lo schermo principale                                                                                                    |
| Windows 7                                                                                                    |                             | $\sim$              | All accesso a vvindows                                                                                                    |
|                                                                                                    |                             |                     | <u>Altre informazioni</u>                                                                                                    |
| Impostazioni                                                                                                    |                             |                     | Override ridmensionamente DPI elevati                                                                                                    |
| Modalità colore Ridotto                                                                                                    |                             |                     | Sequi l'override del comportamento di ridimensionamento DPI elevati.                                                                                                    |
| Colori a 8 bit (256) $\sim$                                                                                                    |                             |                     | Ridimensionamento eseguito per:                                                                                                    |
| Esequi in risoluzione 640 x 480                                                                                                    |                             |                     | Sistema 🗸                                                                                                    |
| Disabilita ottimizzazioni schemo intero                                                                                                    |                             |                     |                                                                                                    |
|                                                                                                    |                             |                     | OK Annulla                                                                                                    |
|                                                                                                    |                             |                     |                                                                                                    |
| Modifica impo                                                                                                    | stazioni DPI elevati        |                     |                                                                                                    |
| Nodifica imposta                                                                                                    | azioni per tutti gli utenti |                     |                                                                                                    |
|                                                                                                    |                             |                     |                                                                                                    |
|                                                                                                    | ОК                          | Annulla Applica     |                                                                                                    |
| and the second have                                                                                                    |                             |                     |                                                                                                    |
|                                                                                                    |                             |                     |                                                                                                    |

Selezionare: "Modifica impostazioni DPI elevati"

Nella maschera che si apre spuntare "esegui l'override...." E nel menu a discesa selezione "Sistema"

Anche solo questa operazione porta a un leggero miglioramento di maschere e caratteri. Adesso è possibile andare ad agire sulle impostazioni schermo di windows (tasto dx sul desktop, impostazioni schermo)

| Impostazioni                   | – o ×                                                 |
|--------------------------------|-------------------------------------------------------|
| € Home                         | Schermo                                               |
| Sistema                        | Luce notturna (spenta fino alle 16:38)                |
| 🖵 Schermo                      | Impostazioni luce notturna                            |
| বগ) Audio                      | Ridimensionamento e layout                            |
| Notifiche e azioni             | Modifica la dimensione di testo, app e altri elementi |
| Assistente notifiche           | 100% (scelta consigliata) V                           |
| () Alimentazione e sospensione | Impostazioni ridimensionamento avanzate               |
| 🖙 Batteria                     | Risoluzione<br>1366 x 768 $\checkmark$                |
| 📼 Archiviazione                | Orientamento                                          |
| 🕞 Modalità tablet              | Orizzontale $\lor$                                    |
| ⊟i Multitasking                | Più schermi                                           |

Da questo menu a discesa è possibile selezionare uno zoom dei caratteri che influisce però su Windows e sulle applicazioni compatibili e non solo su Sicr@web.